# 사실증명(사업자등록사실여부) 발급 방법

- 1. "국세청 홈택스 (www.hometax.go.kr)" 접속
- 2. "회원가입" 클릭하여 회원가입 절차 완료 (기가입자는 생략)

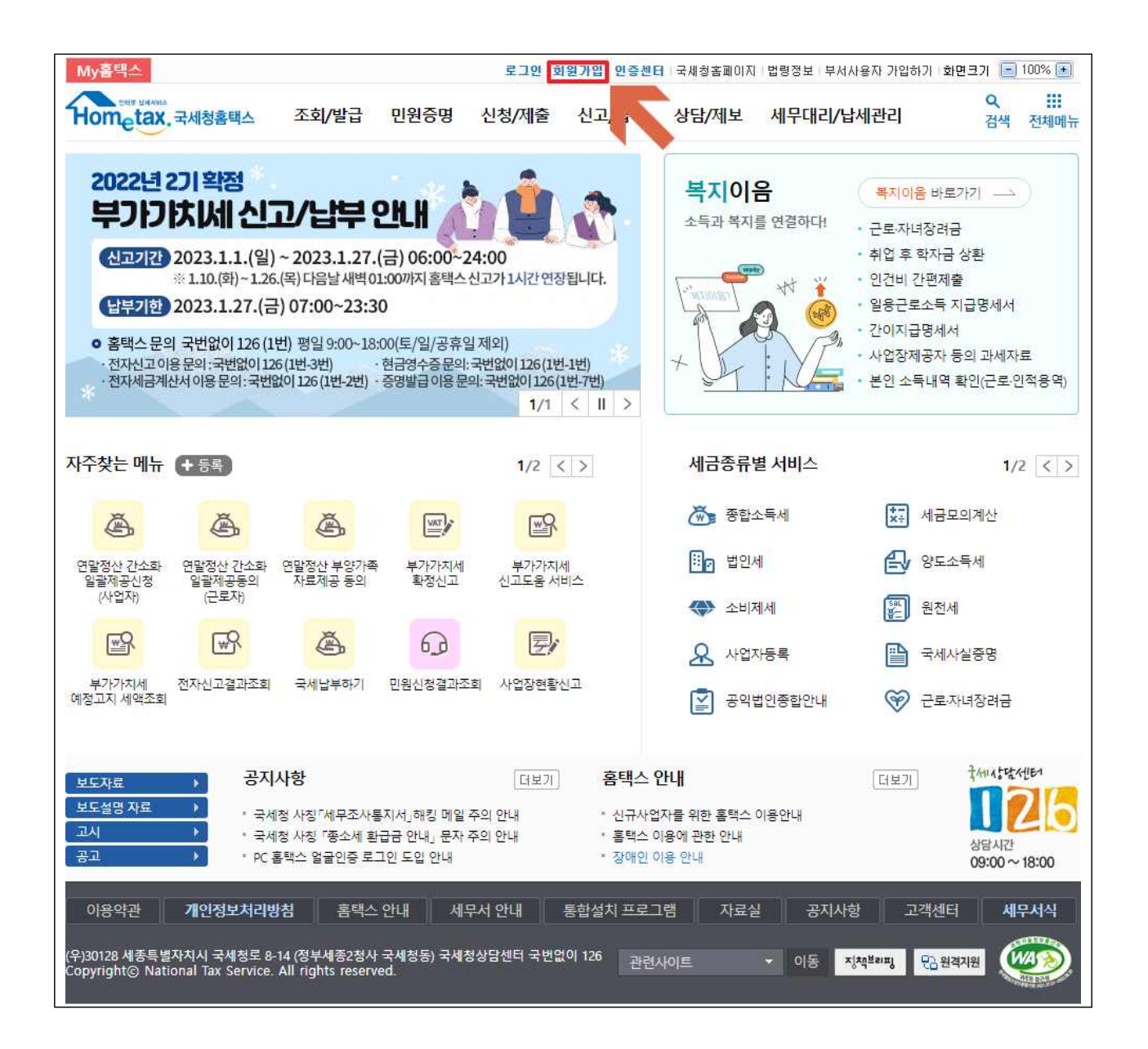

#### 3. "로그인" 클릭하여 로그인 절차 완료

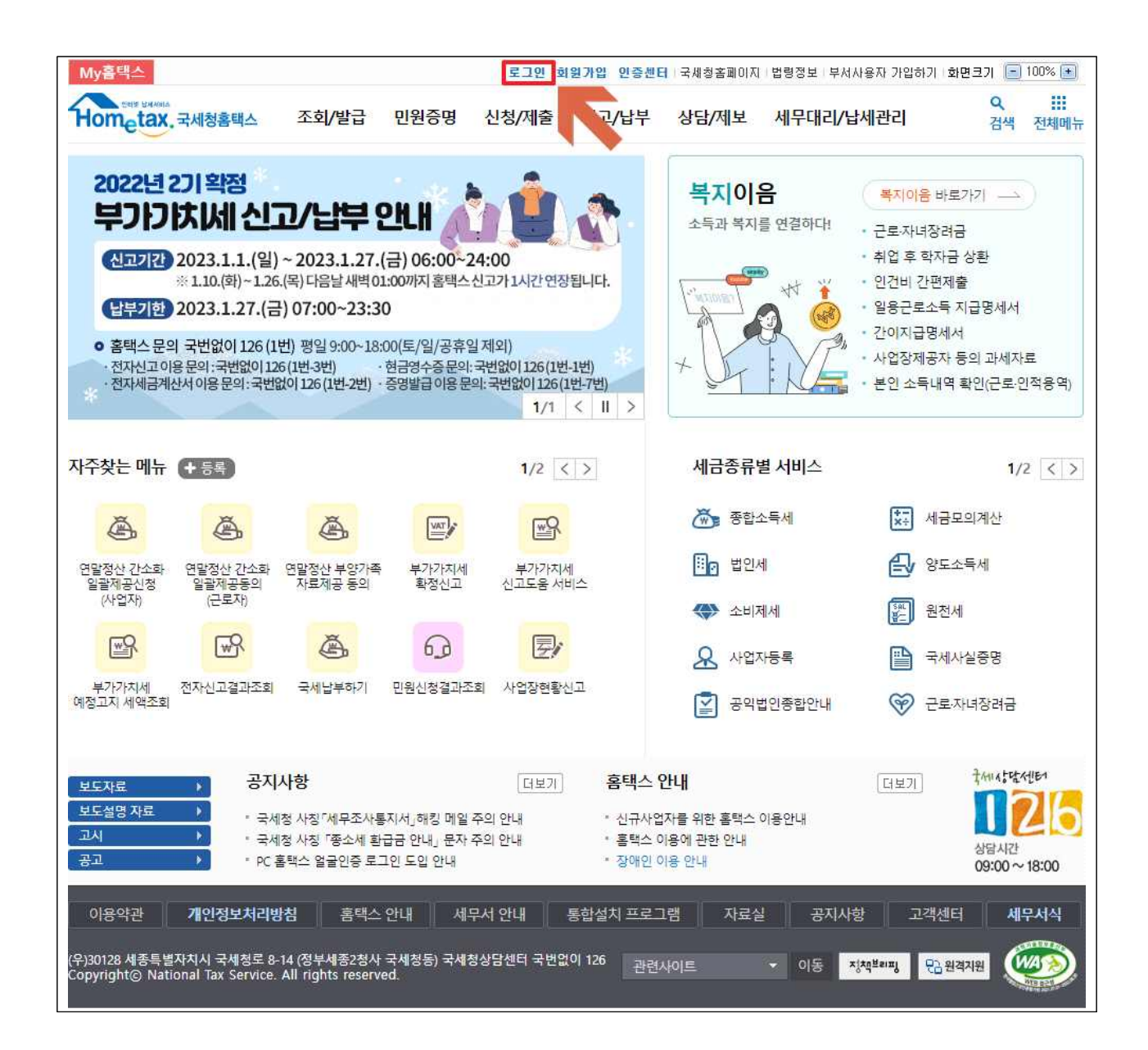

#### 4. "민원증명" 클릭

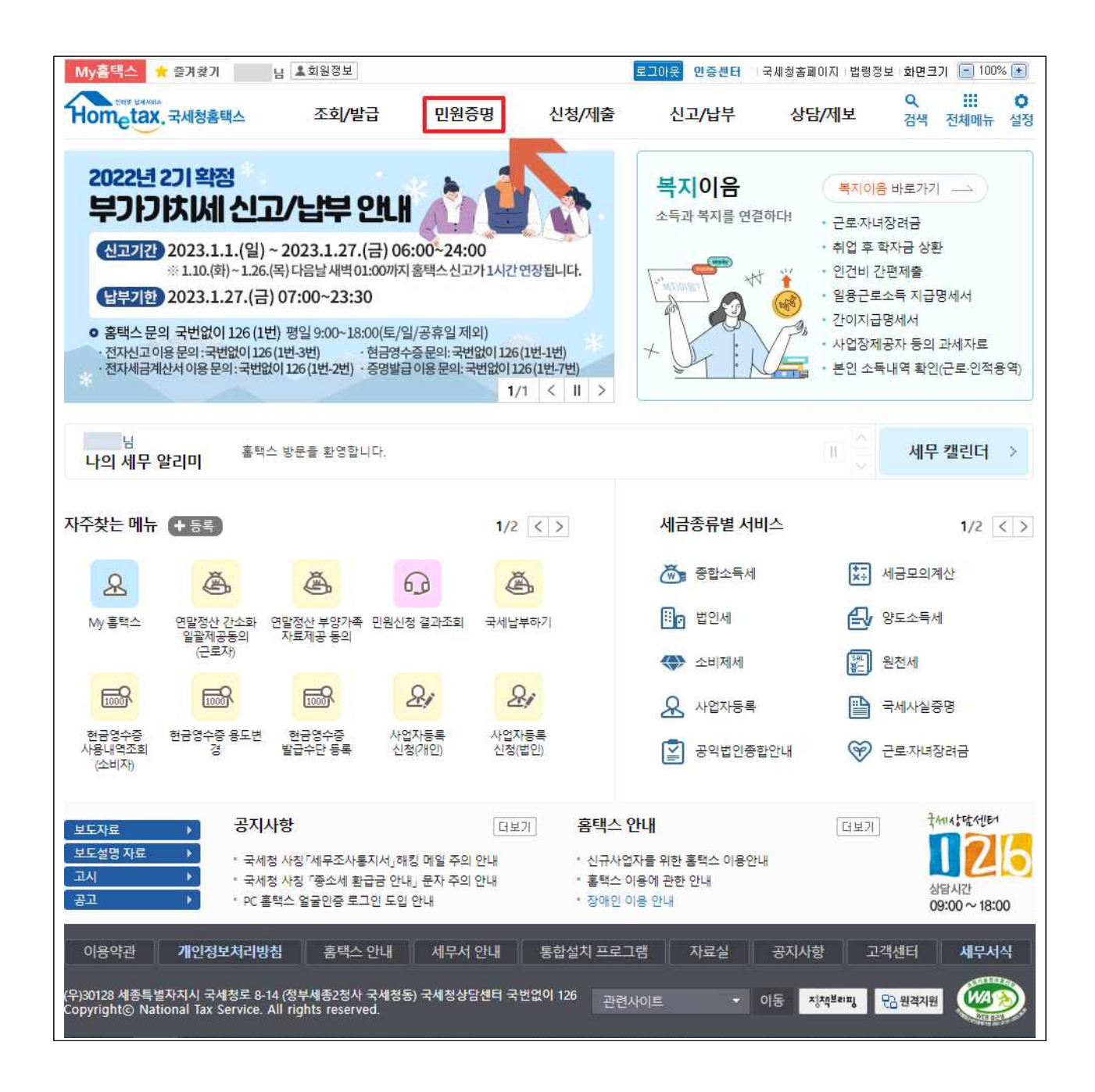

## 5. "사실증명신청" 클릭

| My홈택스 님 ▲회원정보                                                                                                    |                                             |                                      | 로그아웃 인증센터                                        | 국세청홈페이지 법령정보 화면크기 🖃 100% 🛨                                                                                                    |
|----------------------------------------------------------------------------------------------------|---------------------------------------------|--------------------------------------|--------------------------------------------------|----------------------------------------------------------------------------------------------------|
| 다. 도너보 BHAMAA<br>Hometax, 국세청홈택스 조회/발                                                                                  | 급 민원증명                                      | 신청/제출                                | 신고/납부                                            | 상담/제보 Q III<br>검색 전체메뉴                                                                                                    |
| ≡ 민원증명 🔹                                                                                                    |                                             |                                      |                                                  | 0                                                                                                    |
| <b>민원증명</b><br>세무서 방문 없이 인터넷을 통하여<br>민원중명발급을 신청하여 PC에서<br>프린터로 출력하는 민원중명 서비스입니다.                                       | 민원증명 이용시간                                   | 6명, 휴폐업사실증명 등<br>소득금액증명 등<br>신청      | 증명발급 상세안<br>연중무휴 24<br>연중무휴 06:00 ~ 2<br>연중무휴 24 | 반대 ><br>24시간<br>22:00<br>24시간<br>- 사업자등록증 재발급<br>- 사업자등록증명<br>- 유업사실증명<br>- 폐업사실증명<br>- 데업사실증명<br>- 납체증명서(국세완납증명)<br>- 납부내역증명(납세사실증명) |
| - 현 서비스는 민원사무처리에 관한 법률시행령<br>제24조2의 규정을 따릅니다.                                                                          | 01<br>홈택스<br>로그인                            | 02<br>민원증명 민원<br>신청진행 처리             | 03 03<br>원증명 발급완료<br>비결과 프린터 불                   | · 소득금액증명<br>· 소득확인증명서(개인종합자산관<br>리계좌 가입용)<br>출력 · 부가가치세 과세표준증명                                                                        |
| 민원증명 · 국세종명신청<br>· 사실종명신청<br>민원증명 원본확인 (수요처 조회)                                                                        | 01 홈택스 로그인<br>공동인증서 또는 아이디<br>02 민원증명신청     | 니/비밀번호로 로그인합                         | 니다.                                              | <ul> <li>・ 부가가치세 면세사업자 수입금액<br/>증명</li> <li>・ 표준재무제표증명</li> <li>• 연금보험료등 소득세액 공제확<br/>인서</li> <li>- 모범난세자증명</li> </ul>                |
| 문서위변조방지 및 처벌안내                                                                                                    | 사업자등록번호가 필요<br>하는 사업자등록번호를<br>03 나의 민원증명 처리 | 한 증명일 경우 사업자<br>선택합니다.<br><b> 결과</b> | 등록번호 목록 중 발급받                                    | · 고자 · 근로(자녀)장려금 수급사실 증명<br>· 소득확인증명서(청년우대형주택<br>청약종합저축 가입 및 과세특례<br>신청용)                                                             |
| 민원증명 처리결과 조회                                                                                                    | 민원중명 신청 후 [민원<br>하실 수 있습니다,                 | 중명 처리결과 조회]에/                        | 너 본인의 신청내역을 조호                                   | 회 · 취업후학자금상환_상환금납부사<br>실증명서                                                                                                    |
| 민원실 대기인원 조회                                                                                                    | 04 발급완료 후 프린E                               | 출력                                   |                                                  |                                                                                                    |
| 이용약관 <b>개인정보처리방침</b> 홈택스<br>(우)30128 세종특별자치시 국세청로 8-14 (정부세종2청사<br>Copyright© National Tax Service. All rights reserve | 안내 세무서 안내<br>국세청동) 국세청상담센터 국<br>d.          | 통합설치 프로 <sup></sup><br>번없이 126 관련,   | I램 자료실<br>사이트 ▼                                  | 공지사항 고객센터 세무서식<br>이동 지책보해지 문급원격지원                                                                                                    |

※ 사실증명발급신청 이용시간 : 연중무휴 24시간

## 6. "사실증명(사업자등록사실여부)" 우측의 "신청하기" 클릭

| My홈택스 님 💵회원정                                                             | 보                                   |                                                                                             | 로그                                                                  | 아웃 인증센터                | 국세청홈페이지 법령정보              | 화면크기 📄         | 100% 主 |
|--------------------------------------------------------------------------|-------------------------------------|---------------------------------------------------------------------------------------------|---------------------------------------------------------------------|------------------------|---------------------------|----------------|--------|
| Hometax, 국세청홈택스                                                          | 조회/범                                | 발급 민원증명                                                                                     | 신청/제출                                                               | 신고/납부                  | 상담/제보                     | <b>Q</b><br>검색 | 전체메뉴   |
| ≡ 민원증명                                                                   | ▼ 사실증                               | 명신청                                                                                         |                                                                     |                        |                           |                | 0      |
| 사실증명신청<br>- 사실증명신청시간은 24시간 입                                             | 내다.                                 |                                                                                             | 111 - FITCINA STATE                                                 |                        | #21/011 A12/24 740 F10 74 |                | 71 51  |
| - 영영근구될께든 연정시간으로<br>수 있습니다.<br>• 사실증명은 민원실에서 직접 초<br>• 세무대리인 신청이 되지 않는 / | =ㅜ더 3시간(영상;<br> 리하여 발급하는<br>네비스입니다. | 드구시간기교, 점점시간 세외시<br>증명이므로 궁금하신 사항은 k                                                        | 지네 저더되며, 15시 이후<br>헤무서 민원실로 문의하시:                                   | 및 도 끝(승유일 :<br>기 바랍니다. | 포함)에 건정된 영구 나름 영          | 8 근구 될 에 저     | 더글     |
| 민원사무명                                                                    | 발급신청                                | 이용                                                                                          | <u>홍</u> 목적                                                         | 납                      | 네자번호 입력구분                 | 민증서 필          | 요여부    |
| 사실증명(체납내역)                                                               | 신청하기                                | 체납 내역을 확인하고자 하<br>없음을 확인받고자 하는 경<br>해야 합니다.                                                 | 는 경우 이용합니다. 체납<br>우, 「납세증명서」 를 신청                                   | 이 개인용:2<br>5 법인용:변     | 주민등록번호<br>본점(지점)사업자등록번호   |                |        |
| 사실증명(주택자금 등 소득공제사<br>실여부)                                                | 신청하기                                | 주택자금 등 소득공제 사실<br>우 이용합니다.                                                                  | 여부를 확인받고자 하는 ?                                                      | 3                      |                           |                |        |
| 사실증명(신고사실없음)                                                             | 신청하기                                | 종합소득세 신고사실, 근로<br>연말정산한 사실 등이 없음<br>용합니다.<br>종합소득세 신고를 했거나<br>으로 연말정산한 사실이 있<br>을 신청해야 합니다. | (사업,연금,종교인)소득으<br>을 확인받고자 하는 경우<br>근로(사업,연금,종교인)소<br>는 경우, 「소득금액증명」 | 2로<br>이<br>:득<br>주민등록법 | 주민등록번호                    |                |        |
| 사실증명(사업자등록사실여부)                                                          | 신청하기                                | 사업자등록한 사실이 없음을<br>용합니다.                                                                     | 를 확인받고자 하는 경우 (                                                     | )                      |                           |                |        |
| 사실증명(총사업자등록내역)                                                           | 신청하기                                | ·급자등록 내역을 확인받:                                                                              | 고자하는 경우 이용합니다                                                       | 8                      |                           |                |        |
| 사실증명(공동사업자내역)                                                            | 신청하기                                | 공용, 업자 등록(지분) 또는<br>자 하는 경우 이용합니다.                                                          | 는 탈퇴 등에 대해 확인받고                                                     | 2                      |                           | 필오             | 2      |
| 사실증명(사업자등 <mark>록변경</mark> 내역)                                           | 신청하기                                | 상호, 소재지, 업종 변경내<br>이용합니다.                                                                   | 격을 확인받고자 하는 경우                                                      | Ê                      |                           |                |        |
| 사실증명(대표자등록내역)                                                            | 신청하기                                | 사업체의 대표자 변경내역<br>용합니다.                                                                      | 를 확인받고자 하는 경우 (                                                     | )<br>개인용:2<br>버이요:5    | 주민등록번호<br>로저(지저)시어지드로버츠   |                |        |
| 사실증명(사업자단위과세 승인시<br>지점사업자등록번호 직권말소)                                      | 신청하기                                | 사업자단위과세 승인을 받을<br>업자등록번호가 말소되었을<br>용합니다.                                                    | 음에 따라 종된 사업장의 /<br>음을 확인받고자하는 경우                                    | 바<br>이                 | 신승 : 존점(시점)사립사등복민호        |                |        |
| 사실증명(전용계좌개설여부)                                                           | 신청하기                                | 법인이 「상속 및 증여세법<br>개설을 신고한 사실이 있음<br>용합니다.                                                   | 시행령」에 따른 전용계조<br>을 확인받고자 하는 경우                                      | 다<br>이 사업자등록           | 록번호                       |                |        |
| 사실증명(폐업자에 대한 업종등의                                                        | 시철하기                                | 민원인이 근무한 폐업 사업                                                                              | 체의 폐업일, 업종을 확인                                                      | 받 주민등록!                | Ηφ                        |                |        |

#### 7. "신청내용"입력

| ≡ 민원증명                                                           | ✔ 사실증명신청 ★                                                                                                    |
|------------------------------------------------------------------|----------------------------------------------------------------------------------------------------|
| 주민(사업자)등록번호                                                      |                                                                                                    |
| 성명                                                               | ***                                                                                                    |
| 전화번호                                                             | ※ '연락 가능한 전화번호'를 반드시 기재해 주시기 바랍니다.                                                                                                    |
| 휴대전화번호                                                           | 010 🗸 ••••                                                                                                    |
| 이메일                                                              |                                                                                                    |
| ※ 개인정보 유출 가능성을 사전 차단하                                            | ŀ기 위해 일부 정보를 마스킹(●●●●) 처리하였습니다. 해당 칸을 마우스로 클릭하면 입력된 정보를 확인할 수 있습니다.                                                                                                    |
| * 주소 공개여부                                                        | <ul> <li>공개 () 비공개 ※ (비공개시 출력 예 : 서울특별시 강북구 **** **** ***** *****)</li> </ul>                                                                                          |
| * 주민등록번호 공개여부                                                    | ○ 공개                                                                                                    |
| * 수령방법                                                           | ⑧ 인터넷발급(프린터출력) ○ 인터넷열람(화면조회) ○ 팩스발송 ○ 인터넷발급(전자문서지갑)                                                                                                    |
| * 발급희망수량                                                         | 1 <b>v</b> H                                                                                                    |
| • 발급유형           사실증명유형                                          | <ul> <li>● 한글중명</li> <li>&gt; 영문중명</li> <li>사실증명(사업자등록사실여부)</li> </ul>                                                                                                 |
| Cas<br>* 증명받고자 하는 내용 Cas<br>Cas                                  | e 1> ) 위 납세자는 발급일 현재까지 사업자등록을 한 사실이 없습니다.<br>e 2> ) 위 납세자는 ****년 **월 **일부터 ****년 **월 **일까지 사업자등록을 한 사실이 없습니다.<br>e 3> ) 위 납세자는 ****년 **월 **일부터 현재까지 사업자등록을 한 사실이 없습니다. |
| * 증명받고자 하는 연도                                                    | -선택- 🗸 년 ~ -선택- 🖌 년                                                                                                    |
| * 사용용도                                                           | 관공서제출용 🗸                                                                                                    |
| * 제 출처                                                           | 관공서 🗸                                                                                                    |
| * 처리완료 SMS수신여부                                                   | ○ 여 ◉ 부 ※처리완료시 문자수신을 원하는 경우 여로 선택하시기 바랍니다.                                                                                                    |
|                                                                  | 취소 신청하기                                                                                                    |
| 이용약관 개인정보처리방                                                     | 범 홈택스 안내 세무서 안내 통합설치 프로그램 자료실 공지사항 고객센터 세무서식                                                                                                    |
| (우)30128 세종특별자치시 국세청로 8-1.<br>Copyright© National Tax Service. A | 4 (정부세종2청사 국세청동) 국세청상담센터 국번없이 126 관련사이트 • 이동 정책별파핑 답 원격자원 (비 rights reserved.                                                                                          |

| 항목명         | 선택내용                                                                                             |
|-------------|--------------------------------------------------------------------------------------------------|
| 증명받고자 하는 내용 | Case 1 : 사업자등록을 한 적이 없으신 분<br>"위 납세자는 발급일 현재까지 사업자등록을 한 사실이 없습니다." 선택                            |
|             | <u>Case 2 : 올해 시업자등록을 하신 분</u><br>"위 납세자는 ****년 **월 **일부터 ****년 **월 **일까지 사업자등록을 한 사실이 없습니다." 선택 |
|             | <u>Case 3 : 시업자등록을 했다가 폐업하신 분</u><br>"위 납세자는 ****년 **월 **일부터 현재까지 시업자등록을 한 시실이 없습니다." 선택         |
| 증명받고자 하는 연도 | Case 1 : 선택 불필요<br>Case 2, 3 : 2023년이 포함되도록 선택                                                   |
| 사용용도        | "관공서제출용" 선택                                                                                      |
| 제출처         | "관공서" 선택                                                                                         |

## 8. "신청하기"클릭

| ≡ 민원증명 →                                                                    | 사실증명신청 🖈 🔍                                                                                                    |
|-----------------------------------------------------------------------------|----------------------------------------------------------------------------------------------------|
| 주민(사업자)등록번호                                                                 | -****                                                                                                    |
| 성명                                                                          | ***                                                                                                    |
| 저화버호                                                                        | ※ '여란 가는하 저히버ㅎ'를 바드시 기패해 주시기 비린니다                                                                                                    |
| 호대저하버호                                                                      |                                                                                                    |
| 이메일                                                                         |                                                                                                    |
| ·····································                                       | 에 이번 정나는 미 사회/수수수수) 위기적이다. [1] 생각 과목 미양 사람 국과적에 이경터 정나는 것이라. 스마스트리                                                                                                    |
| ※ 개인정보 유혈 가능성을 사진 자연하기 위해                                                   | ∬ 일두 정보들 바스킹(♥♥♥♥) 저리하였습니다. 해당 칸들 바두스로 불덕하면 입턱된 정보들 확인할 수 있습니다.                                                                                                    |
| 수령방법                                                                        |                                                                                                    |
| * 주소 공개여부                                                                   | <ul> <li>공개 • 비공개 ※(비공개시 출력 예 : 서울특별시 강북구 **** **** **** ****)</li> </ul>                                                                                                    |
| * 주민등 <mark>록번호</mark> 공개여부                                                 | ○ 공개 ● 비공개 ※(비공개시 출력 예: 881111-*******)                                                                                                    |
| * 수령방법                                                                      | ● 인터넷발급(프린터출력) ○ 인터넷열람(화면조회) ○ 팩스발송 ○ 인터넷발급(전자문서지갑)                                                                                                    |
| * 발급희망수량                                                                    | 1 🗸                                                                                                    |
| ● 신청내용                                                                      |                                                                                                    |
| * 발급유형                                                                      | ⑥ 한글증명 ○ 영문증명                                                                                                    |
| 사실증명유형                                                                      | 사실증명(사업자등록사실여부)                                                                                                    |
| * 증명받고자 하는 내용                                                               | <ul> <li>○ 위 납세자는 발급일 현재까지 사업자등록을 한 사실이 없습니다.</li> <li>○ 위 납세자는 ****년 **월 **일부터 ****년 **월 **일까지 사업자등록을 한 사실이 없습니다.</li> <li>○ 위 납세자는 ****년 **월 **일부터 현재까지 사업자등록을 한 사실이 없습니다.</li> </ul> |
| * 증명받고자 하는 연도                                                               | -선택- 🗸 년 ~ -선택- 💙 년                                                                                                    |
| * 사용용도                                                                      | 관공서제출용 ✓                                                                                                    |
| * 제 출처                                                                      | 관공서 🗸                                                                                                    |
| * 처리완료 SMS수신여부                                                              | ○ 여 ● 부 ※처리완료시 문자수신을 원하는 경우 여로 선택하시기 바랍니다.                                                                                                    |
| 이용약관 개인정보처리방침                                                               | 취소 <b>신청하기</b><br>홈택스 안내 세무서 안내 통합설치 프로그램 자료실 공지사형 고객센터 <b>세무서식</b>                                                                                                    |
| (우)30128 세종특별자지시 국세청로 8-14 (정부<br>Copyright© National Tax Service. All righ | 세종2청사 국세청동) 국세청상담센터 국번없이 126 관련사이트 ▼ 이동 지쳐뿌려매 만금원격지원 (신주)<br>ts reserved.                                                                                                    |

#### 9. "인터넷접수목록조회"에서 신청내역 확인

| My홈택스 님 🛓회원정                                                                        | ۲.                                                                          |                                                   |                        | 로그아웃 인증                              | UE (국)                     | 예청홈페이지   법령정                           | 보 화면크기 🔚                        | ) 100% 主 |
|-------------------------------------------------------------------------------------|-----------------------------------------------------------------------------|---------------------------------------------------|------------------------|--------------------------------------|----------------------------|----------------------------------------|---------------------------------|----------|
| Hometax. 국세청홈택스                                                                     | 조회/발급                                                                       | 민원증명                                              | 신청/제출                  | 신고/납                                 | Ŧ                          | 상담/제보                                  | <b>Q</b><br>검색                  | 전체메뉴     |
| ≡ 민원증명                                                                              | ▼ 사실증명신청 ★                                                                  | $\rangle$                                         |                        |                                      |                            |                                        |                                 | 0        |
| 인터넷접수목록조회 <sub>인터</sub>                                                             | 넷으로 신청한 민원내역을 조회                                                            | 회하는 화면입니다.                                        |                        |                                      |                            |                                        |                                 |          |
| • 접수일자는 1주일 단위로 조회                                                                  | 할 수 있습니다.                                                                   |                                                   |                        |                                      |                            |                                        |                                 |          |
| 민원처리결과조회 인터                                                                         | 넷접수목록조회                                                                     |                                                   |                        |                                      |                            |                                        |                                 |          |
| * 접수일자 2022-12-31                                                                   |                                                                             | 1                                                 | <mark>민원사무명</mark>     |                                      |                            |                                        | 2                               | 회하기      |
| 총 1 건의 민원신청내역이 있습니다.                                                                |                                                                             |                                                   |                        |                                      |                            |                                        |                                 |          |
| 번호 민원접수번호                                                                           | <mark>민원샤무</mark> 명                                                         | 접수방법                                              | 처리상태                   | 접수일시                                 | 발급<br>수량                   | 발급번호                                   | 증명신청<br>IP주소                    | 비고       |
| 1 617-2023-2-503174761583                                                           | 사실증명(사업자등록사실여                                                               | 부) 인터넷                                            | 접수완료                   | 2023-01-02<br>14:15:23               |                            | <u>[안내]</u>                            | <u>확인</u>                       |          |
| 4                                                                                   |                                                                             |                                                   | 1                      | 총1건(1/1)                             |                            |                                        |                                 | F.       |
| - 홈택스는 시각 장애인분들을 위<br>- 증명서를 열람 또는 출력하려면<br>- 세무서에서 확인하여 발급하는<br>- My홈택스와 조회기간이 다르트 | 이해 민원증명을 음성으로 변혼<br>3 〈발급번호〉를 클릭하시기 E<br>증명(납세증명서(해외이주용<br>므로 조회되는 건수가 다를 수 | 시켜주는 음성변환바코드<br>바랍니다.<br>), 사실증명, 거주자증명/<br>있습니다. | E 프로그램을 :<br>너 등)은 담당지 | 지원합니다. <mark>[음성</mark><br>자처리가 완료되면 | <mark>변환바코</mark><br>[민원처리 | <mark>드 이용 안내 바</mark> 르<br>니결과조회]에서 출 | <mark>: 가기]</mark><br>력할 수 있습니다 |          |
| 안내사항 더보기 +                                                                          |                                                                             |                                                   |                        |                                      |                            |                                        |                                 |          |
|                                                                                     |                                                                             |                                                   |                        |                                      |                            |                                        |                                 |          |
|                                                                                     |                                                                             |                                                   |                        |                                      |                            |                                        |                                 |          |
| 이용약관 개인정보처리                                                                         | 방침 홈택스 안내                                                                   | 세무서 안내 통                                          | 합설치 <u>프로</u> _        | 1램 자료(                               | <b>1</b> i                 | 공지사항 고                                 | 객센터 서                           | 무서식      |
| (우)30128 세종특별자치시 국세청로 8<br>Copyrightⓒ National Tax Service                          | -14 (정부세종2청사 국세청동)<br>. All rights reserved.<br>                            | 국세청상담센터 국번없이                                      | 126 관련-                | 사이트                                  | ▼ 0                        | Z zjźążeraj                            | 문 원격지원                          | MAR      |

 ※ 증명서를 출력하기 위해서는 "발급번호"를 부여받아야 하는데, "발급번호" 부여는 신청서 접수후 정상근무시간(점심시간 제외) 3시간 이내에 처리되고, 처리완료 여부는 "민원처리결과조회"에서 확인 가능

# 10. "민원증명" 페이지에서 "민원증명 처리결과 조회" 클릭

| My홈택스 님 ▲회원정보                                                                                                    |                                                                                               | E                                                      | 그아웃 인증센터 등                                                                            | 국세청홈페이지  법령정보  회                                                                                                    | 면크기 📄                                                 | 100% 主             |
|----------------------------------------------------------------------------------------------------|-----------------------------------------------------------------------------------------------|--------------------------------------------------------|---------------------------------------------------------------------------------------|----------------------------------------------------------------------------------------------------|-------------------------------------------------------|--------------------|
| Hometax,국세청홈택스 조회/별                                                                                                    | 남급 민원증명                                                                                       | 신청/제출                                                  | 신고/납부                                                                                 | 상담/제보                                                                                                    | Q<br>검색                                               | 전체메뉴               |
| ≡ 민원증명 🔹                                                                                                    |                                                                                               |                                                        |                                                                                       |                                                                                                    |                                                       | 0                  |
| <b>민원증명</b><br>세무서 방문 없이 인터넷을 통하여<br>민원증명발급을 신청하여 PC에서<br>프린터로 출력하는 민원증명 서비스입니다.<br>- 현 서비스는 민원사무처리에 관한 법률시행령<br>제24죠2의 규정을 따릅니다. | 민원증명 이용시간<br>· 사업자등록증<br>· 납세증명서, -<br>· 사실증경법급<br>· 사실증경법급<br>민원증명 이용절차<br>[0]<br>홈택스<br>로그인 | 명. 휴폐업사실증명 등<br>소득금액증명 등<br>신청<br>인원증명 민원중<br>신청진행 치리길 | 종명발급 상세안내<br>연중무휴 24시<br>연중무휴 06:00 ~ 22:<br>연중무휴 24시<br>연중무휴 24시<br>발급완료 후<br>프린터 출력 | <ul> <li>민원증명신</li> <li>사업자등록증</li> <li>사업자등록증</li> <li>휴업사실증명</li> <li>폐업사실증명</li> <li>네업사실증명</li> <li>납세증명서(국</li> <li>납부내역증명</li> <li>소득금액증명</li> <li>고계좌가입용</li> <li>부가가치세 괴</li> </ul> | <b>청</b><br>재발급<br>명<br>네완납증명<br>너세사실증<br>너(개인종합<br>) | )<br>명)<br>자산관     |
| <b>민원증명</b> · 국세증명신청<br>· 사실증명신청                                                                                                  | 01 홈택스 로그인<br>공동인증서 또는 아이디                                                                    | ]/비밀버호로 로그인한니다                                         | ł                                                                                     | · 부가가치세 면<br>증명<br>· 표준재무제표                                                                                                    | 세사업자 수<br>증명                                          | 입금액                |
| 민원증명 원본확인 (수요처 조회)                                                                                                    | 02 민원증명신청                                                                                     |                                                        |                                                                                       | · 연금보험료등<br>인서<br>· 모범납세자증!                                                                                                    | 소득·세액 공<br>명                                          | 3제확                |
| 문서위변조방지 및 처벌안내                                                                                                    | 사업자등록번호가 필요<br>하는 사업자등록번호를<br>03 나의 민원증명 처리                                                   | 한 증명일 경우 사업자등록<br>선택합니다.<br> 결과                        | 《번호 목록 중 발급받고가                                                                        | · 근로(자녀)장려<br>· 소득확인증명/<br>청약종합저축<br>신청용)                                                                                                    | 병금 수급사설<br>서(청년우대<br>가입 및 과서                          | 일 증명<br>형주택<br>네특례 |
| 민원증명 처리결과 조회                                                                                                    | 민원증명 신청 후 [민원<br>하실 수 있습니다.                                                                   | 중명 처리결과 조회]에서                                          | 본인의 신청내역을 조회                                                                          | • 취업후학자금:<br>실증명서                                                                                                    | 상환_상환금                                                | 납부사                |
| 민원실 대기인원 조회                                                                                                    | 04 발급완료 후 프린터                                                                                 | 출력                                                     |                                                                                       |                                                                                                    |                                                       |                    |
| 이용약관 <b>개인정보처리방첨</b> 홈택스<br>(우)30128 세종특별자치시 국세청로 8-14 (정부세종2청시<br>Copyright© National Tax Service. All rights reserv             | : 안내 세무서 안내<br>+ 국세청동) 국세청상담센터 국<br>red.                                                      | 통합설치 프로그램<br>변없이 126 관련사이                              | 자료실                                                                                   | 공지사항 고객센티<br>비동 지 <sup>적보이지</sup> 단금원                                                                                                    | 비 세브                                                  | 러                  |

## 11. "발급번호"부여가 확인되면 "발급번호" 클릭

| My홈택스 님 💵회원정                                                                                                    | 보                    |              |                 | 로그아웃 인증                | 센터            | 국세청홈페이지   법령정     | 보 화면크기 [          | 100% 🛨   |  |
|----------------------------------------------------------------------------------------------------|----------------------|--------------|-----------------|------------------------|---------------|-------------------|-------------------|----------|--|
| Hometax. 국세청홈택스                                                                                                    | 조회/발급                | 민원증명         | 신청/제출           | 신고/닙                   | <del>با</del> | 상담/제보             | <b>오</b><br>검색    | 전체메뉴     |  |
| ≡ 민원증명                                                                                                    | ▪ 민원증명 처리결:          | 과 조회 🚖       |                 |                        |               |                   |                   | •        |  |
| <b>민원처리결과조회</b> 인터넷으                                                                                                    | 으로 신청한 민원내역의 처리결     | 과를 조회하는 화면입니 | 다.              |                        |               |                   |                   |          |  |
| • 접수일자는 1주일 단위로 조회회                                                                                                    | 할 수 있습니다.            |              |                 |                        |               |                   |                   |          |  |
| 민원처리결과조회 인터넷                                                                                                    | 곗접수목록조회              |              |                 |                        |               |                   |                   |          |  |
| * 접수일자 2022-12-31                                                                                                    |                      |              | 민원사무명           |                        |               |                   | 2                 | 2회하기     |  |
| ·<br>총 1 건의 민원신청내역이 있습니다.                                                                                                    | l                    |              |                 | 101<br>                |               | -                 |                   |          |  |
| 번호 민원접수번호                                                                                                    | 민원사무명                | 접수방법         | 처리상태            | 접수일시                   | 발급<br>수량      | 발급번호              | 증명신청<br>IP주소      | ม่ว      |  |
| 1 617-2023-2-503174761583                                                                                                    | 사실증명(사업자등록사실여        | 부) 인터넷       | 처리완료            | 2023-01-02<br>14:15:23 | 0/1           | 2736-989-9961-766 | 확인                | 발급       |  |
| (4):                                                                                                    |                      |              | 1               | 총1건(1/1)               |               |                   | $\mathbf{\nabla}$ | Þ        |  |
| - 홈택스는 시각 장애인분들을 위해 민원증명을 음성으로 변환시켜주는 음성변환바코드 프로그램을 지원합니다. <mark>[음성변환바코드 이용 안내 바로가기]</mark><br>- 증명서를 열람 또는 출력하려면 〈발급번호〉를 클릭하시기 바랍니다.<br>- 세무서에서 확인하여 발급하는 증명(납세증명서(해외이주용), 사실증명, 거주자증명서 등)은 담당자처리가 완료되면 [민원처리결과조회]에서 출력할 수 있습니다.<br>- My홈택스와 조회기간이 다르므로 조회되는 건수가 다를 수 있습니다.<br><b>안내사항 더보기 +</b> |                      |              |                 |                        |               |                   |                   |          |  |
| 이용약관 <b>개인정보처리</b> 방                                                                                                    | 방침 홈택스 안내            | 세무서 안내 통     | 합설치 <u>프로 -</u> | 1램 자료                  | 실             | 공지사항 고객           | 객센터 사             | 무서식      |  |
| (ন্যাবার মান্ডের বার্বার ব্যার্থন ব্যার্থন ব্যার্থন ও<br>Copyright© National Tax Service.                                                                                                    | All rights reserved. | 국제88급핸디 국민값이 | 120 관련.         | 사이트                    |               | 이동 정책보라피          | 김 원격지원            | Surray . |  |

# 12. 중명서 발급 팝업창에서 "확인" 클릭하여 증명서 발급

| My                 | 홈택스 님 💄 회원정                                       | 보 www.hometax.go.kr                              | 내용:      |                |                        |            | 세청홈페이지 법령정5       | 리 화면크기 🥫     | 100% 💽      |  |  |
|--------------------|---------------------------------------------------|--------------------------------------------------|----------|----------------|------------------------|------------|-------------------|--------------|-------------|--|--|
| Ho                 | eare tax.국세청홈택스<br>민원증명                           | 릴 수                                              | 상담/제보    | <b>Q</b><br>검색 | Ⅲ<br>전체메뉴<br>♡         |            |                   |              |             |  |  |
| 민원                 | 민원처리결과조회 인터넷으로 신청한                                |                                                  |          |                |                        |            |                   |              |             |  |  |
| 9 8                | 접수일자는 1주일 단위로 조회                                  | 할 수 있습니다.                                        |          |                |                        |            |                   |              |             |  |  |
| 민                  | 원처리결과조회 인터넷                                       | 곗접수목록조회                                          |          |                | 1. S                   |            |                   |              | -           |  |  |
| * 겝                | <b>1수일자</b> 2022-12-31                            | · 2023-01-02 ·                                   |          | 민원사무명          |                        |            |                   | 2            | <b>5회하기</b> |  |  |
| 총 <mark>1</mark> 건 | 번의 민원신청내역이 있습니다.                                  | 8                                                |          |                |                        |            |                   |              |             |  |  |
| 번호                 | 민원접 <mark>수</mark> 번호                             | 민원사무명                                            | 접수방법     | 처리상태           | 접수일시                   | 발급<br>수량   | 발급번호              | 증명신청<br>IP주소 | 비고          |  |  |
| 1                  | 617-2023-2-503174761583                           | 사실증명(사업자등록사실여부)                                  | 인터넷      | 처리완료           | 2023-01-02<br>14:15:23 | 0/1        | 2736-989-9961-766 | <u>확인</u>    | 발급          |  |  |
| 4                  |                                                   |                                                  |          |                |                        |            |                   |              | F           |  |  |
|                    |                                                   |                                                  |          |                |                        |            |                   |              |             |  |  |
| 0]                 | 용약관 개인정보처리법                                       | 방침 홈택스 안내 세무서                                    | 안내통      | 합설치 프로그        | 1램 자료                  | 실          | 공지사항 고객           | 백센터 사        | ᅨ무서식        |  |  |
| (우)301<br>Copyr    | 128 세종특별자치시 국세청로 8<br>ightⓒ National Tax Service. | -14 (정부세종2청사 국세청동) 국세청상[<br>All rights reserved. | 달센터 국번없이 | 126 관련/        | 사이트                    | <b>~</b> ( | 이동 치성적 보이피랑 등     | 2 원격지원       |             |  |  |

#### 13. 사실증명 발급내용 확인

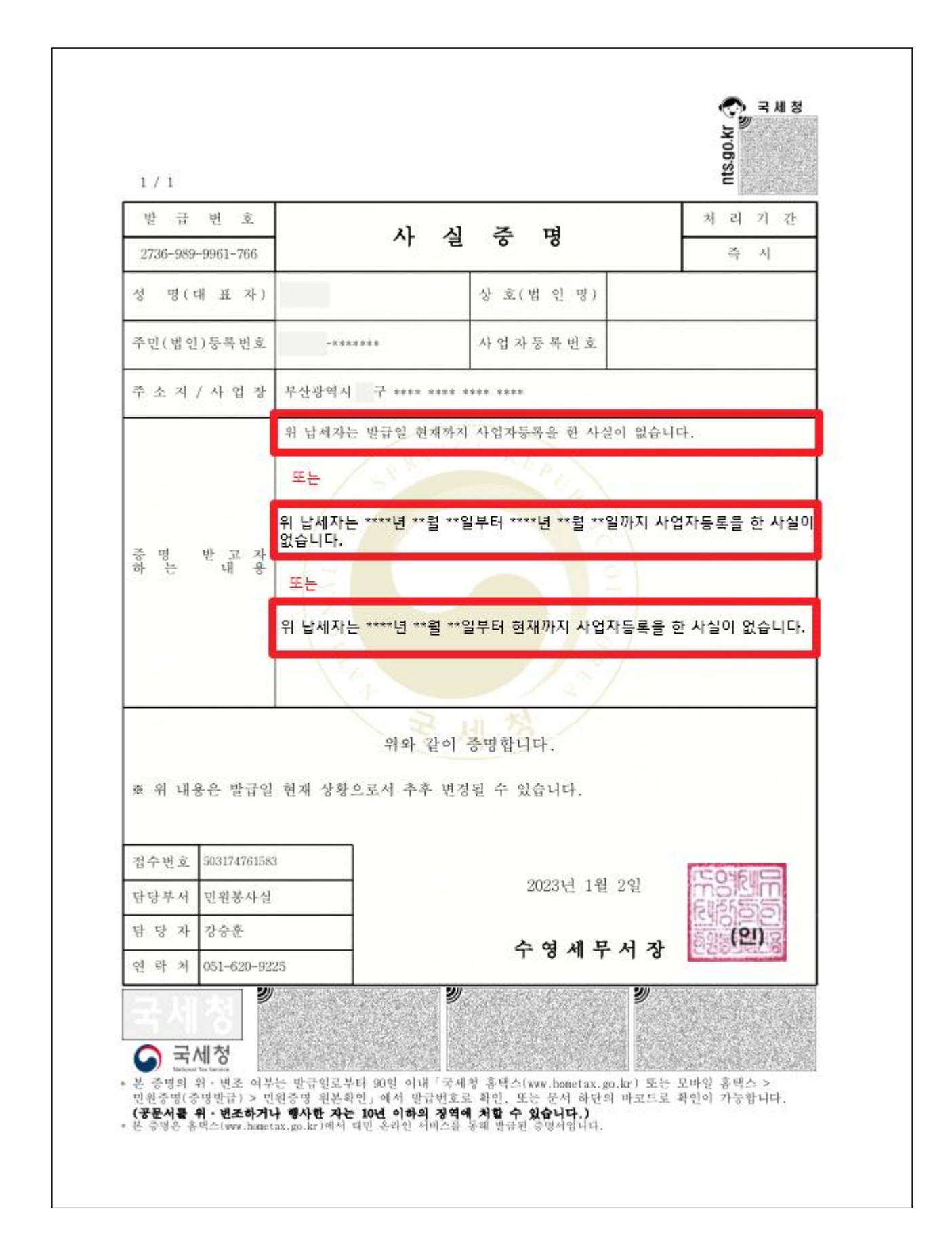